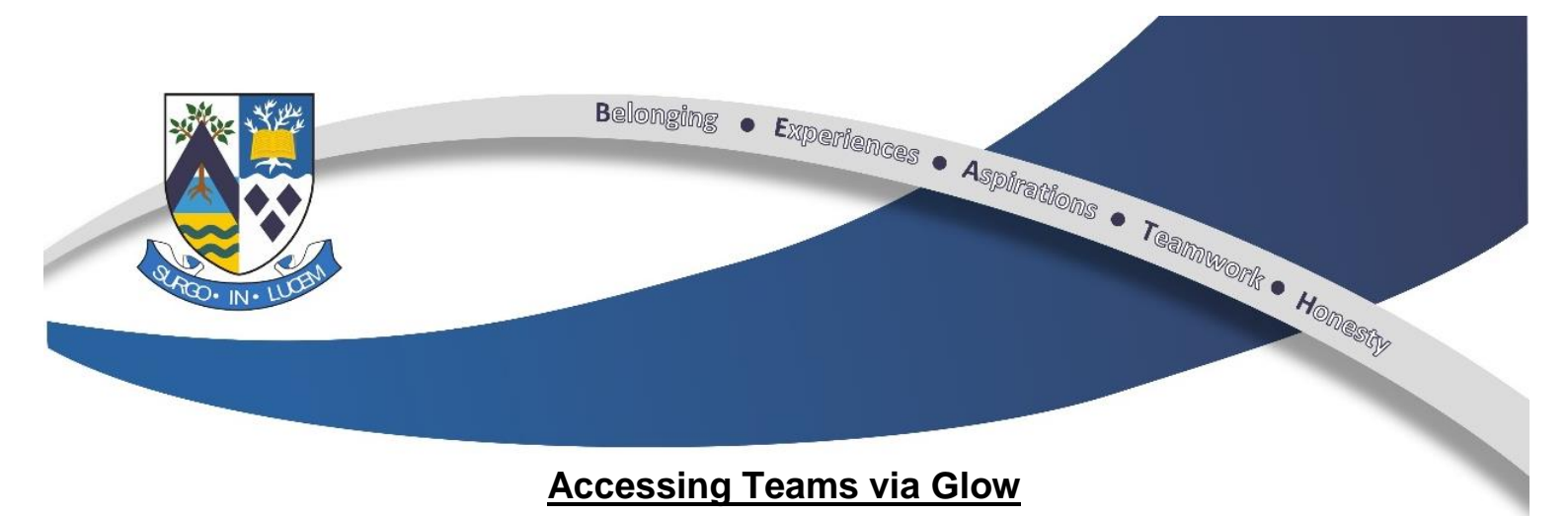

Step 1 - Login to Glow and open up the Teams tile on your launchpad

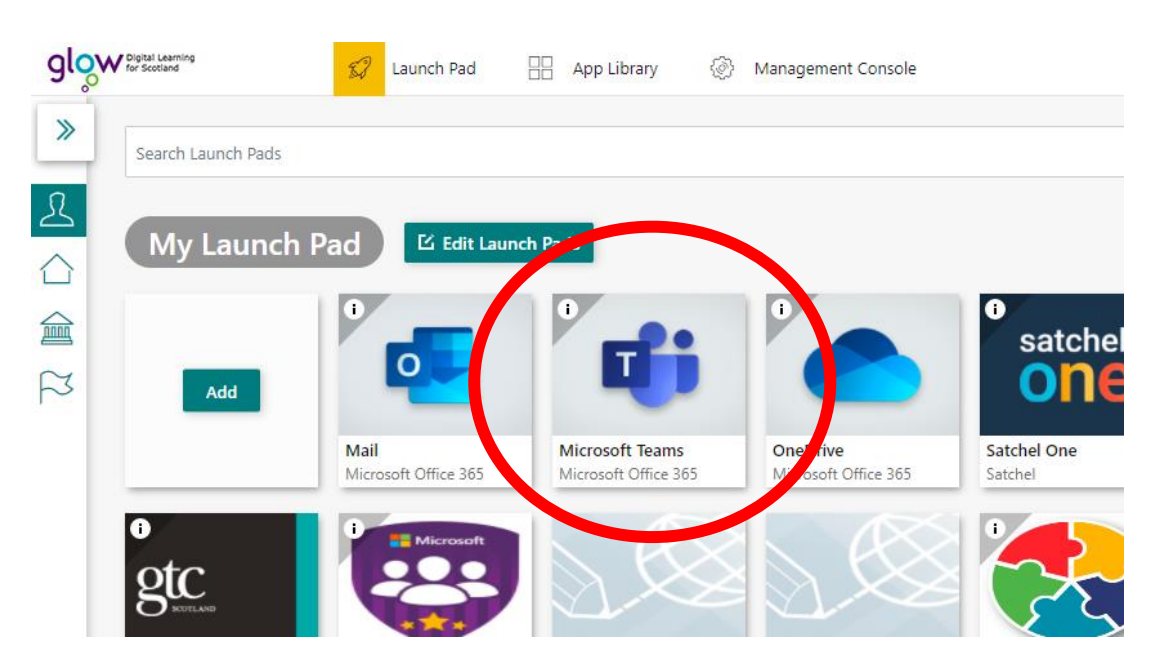

**Step 2 –** If this page appears, select to 'use the web app instead'. *If you would like to have Teams on your desktop, you would select to download the app.* 

| <section-header><section-header><text><text><text></text></text></text></section-header></section-header> | If you would prefer to<br>have Teams on your<br>Desktop, therefore<br>you wouldn't have to<br>log in through the<br>Internet and Glow<br>each time you<br>required access, then<br>you should choose to<br>download the App and<br>log in with your Glow<br>details. |
|----------------------------------------------------------------------------------------------------|----------------------------------------------------------------------------------------------------|
|                                                                                                    |                                                                                                    |

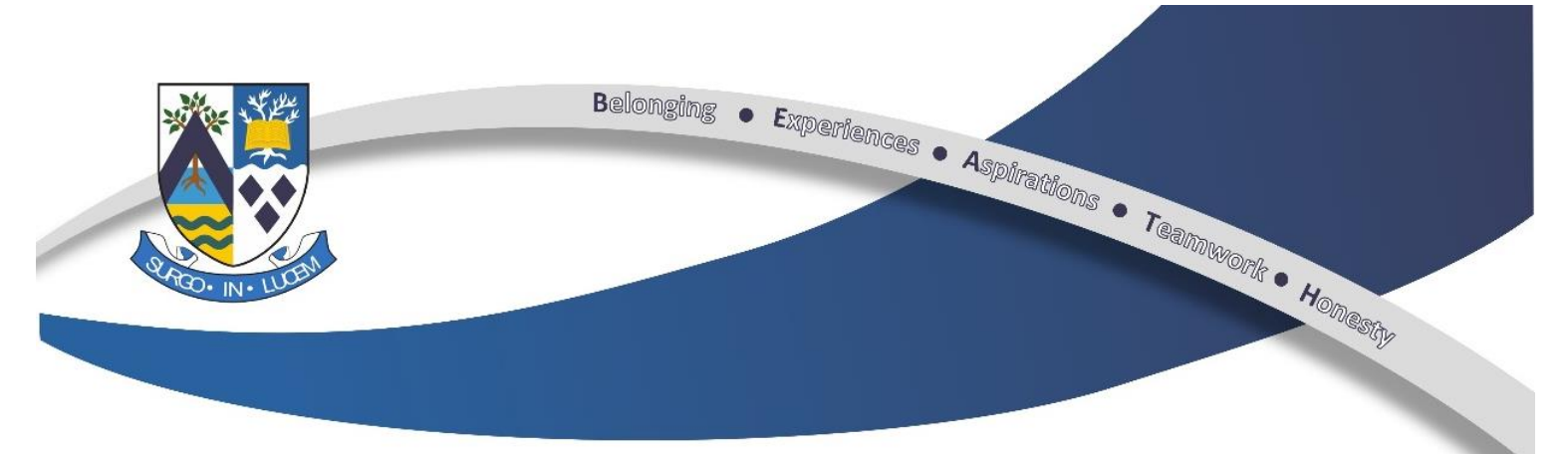

**Step 3 –** If you have been asked by a teacher to join a new Team and have been given a code then you should click on the 'Join Team' button.

|                | Microsoft Teams                        | Q Search                                  |                            |                              |
|----------------|----------------------------------------|-------------------------------------------|----------------------------|------------------------------|
| L.<br>Activity | Teams                                  |                                           |                            | ⊽ థు ిరి Join or create team |
| <b>E</b> hat   | Your teams                             |                                           |                            |                              |
| Teams          |                                        | · · · · · ·                               |                            |                              |
| Assignments    | kat fi                                 | BUSINESS                                  |                            | Bizineza                     |
| E Calendar     | S5-S6 H Business Management<br>2020-21 | S4 National 5 Business (Miss<br>Anderson) | NPA Business and Marketing | S3 Business 2020-21          |
| <b>C</b> alls  |                                        |                                           |                            |                              |
|                |                                        |                                           |                            |                              |
|                | Bus Ed                                 | Admin                                     | Bus Ed                     | Bus Ed                       |
| Apps           | 1-01 Bus Ed 2020-21                    | 1-02 Admin & IT 2020-21                   | 1-04 Bus Ed 2020-21        | 1-08 Bus Ed 2021-21          |
| ?<br>Help      |                                        |                                           |                            |                              |

**Step 4 –** Enter the code that has been given to you by your Teacher in the box.

|                  | Microsoft Teams       | Q, Search                                  |              | <b>(</b> |
|------------------|-----------------------|--------------------------------------------|--------------|----------|
| L.<br>Activity   | < Back                |                                            |              |          |
| <b>E</b><br>Chat | Join or create a team |                                            | Search teams | Q        |
| Teams            |                       |                                            |              |          |
| assignments      | Create a team         | Join a team with a code                    |              |          |
| E Calendar       |                       | Enter code                                 |              |          |
| <b>C</b> alls    | ະố⁺ Create team       | Got a code to join a team? Enter it above. |              |          |
|                  |                       |                                            |              |          |
|                  |                       |                                            |              |          |
| ß                |                       |                                            |              |          |
| Apps             |                       |                                            |              |          |
| ?<br>Help        |                       |                                            |              |          |

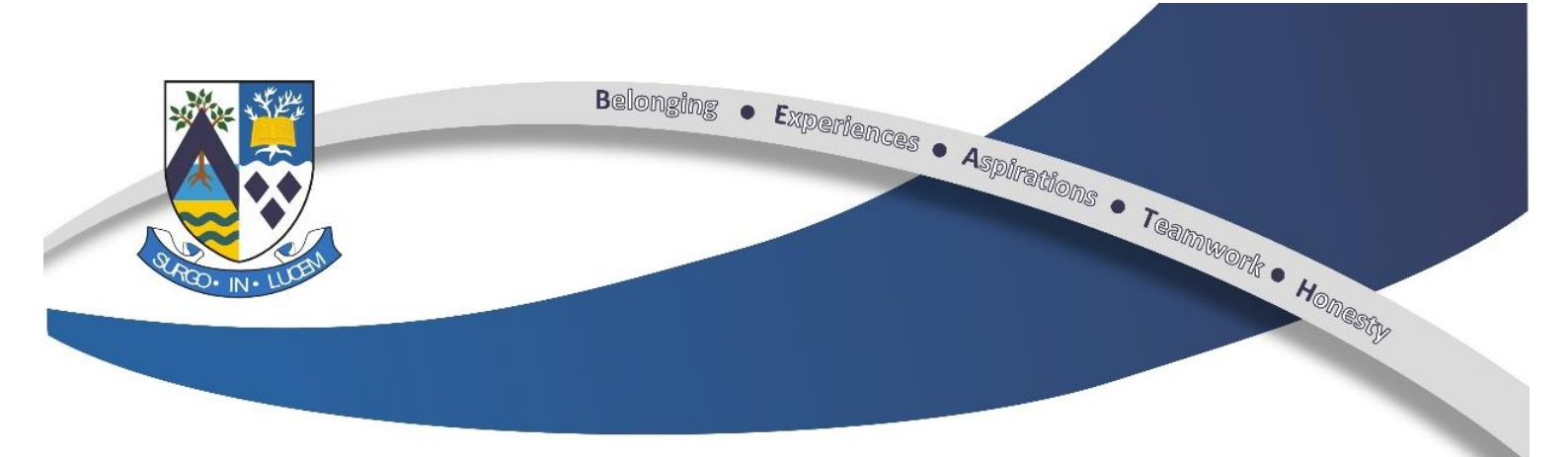

**Step 5 –** All of your classes will then appear on your Teams 'homepage'. To get back to this page at any point use the options down the left hand side of the screen and select 'Teams'. Alternatively, you can view all of your class assignments in the one place by clicking on the 'Assignments' option.

|                         | Microsoft Teams             | Q Search                     |                            | ÷                            |
|-------------------------|-----------------------------|------------------------------|----------------------------|------------------------------|
| Activity                | Teams                       |                              |                            | √ 🛞 ເຮັ⁺ Join or create team |
| E<br>Chat               | Your teams                  |                              |                            |                              |
| Teams                   |                             |                              |                            | Business                     |
| Assignments<br>Calendar | S5-S6 H Business Management | S4 National 5 Business (Miss | NPA Business and Marketing | S3 Business 2020-21          |
| <b>C</b> alls           | 2020-21                     | Anderson)                    |                            |                              |
|                         |                             | Admin                        |                            |                              |
| Apps                    | 1-01 Bus Ed 2020-21         | 1-02 Admin & IT 2020-21      | 1-04 Bus Ed 2020-21        | 1-08 Bus Ed 2021-21          |

**Step 6** – Once clicked in to one of your class Teams you will be taken to the 'General Channel'. Here your teacher will post messages and your assignments. Most teachers have created a second channel solely for pupil questions.

|                           | Microsoft Teams       | Q Search                                                                        | <b>(</b> |
|---------------------------|-----------------------|---------------------------------------------------------------------------------|----------|
| L.<br>Activity            | < All teams           | General Posts Files Class Notebook Assignments Grades 1 more ~ +                | ····     |
| Chat<br>Teams             | o-S6 H Busine Managem | Cash Budget Questions Due Oct 5 View assignment                                 |          |
| Assignmy s                | General               | ← Reply                                                                         |          |
| Calent<br>Calent<br>Calis | Pupil Questions       | Assignments 08/10 11:28<br>HBM Work<br>Due 9 Oct<br>View assignment<br>e* Reply | ,<br>.   |
| Apps<br>O<br>Help         |                       | New conversation                                                                |          |

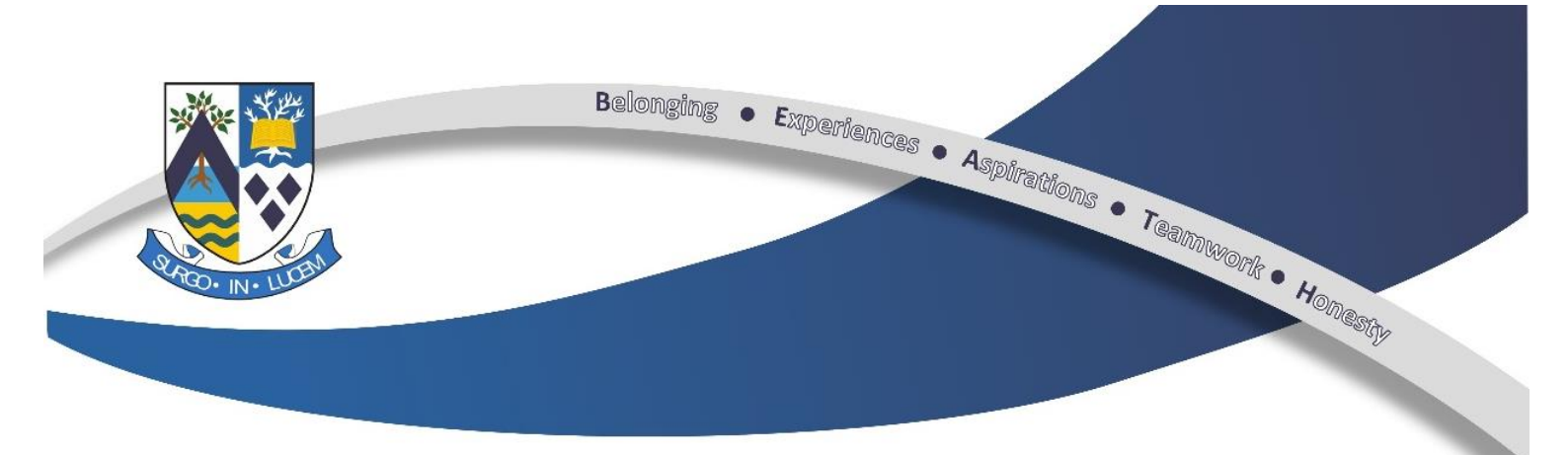

**Step 7 –** If you are looking for any class materials, for example PowerPoints, worksheets, notes etc. you will find all of these in the Files section of the Team.

|               | Microsoft Teams          | Q Search                                                                      |
|---------------|--------------------------|-------------------------------------------------------------------------------|
| L<br>Activity | < All teams              | <b>General</b> Posts Files Class ptebook Assignments Grades 1 more $\sim$ $+$ |
| <b>C</b> hat  | -411                     | Cash Busy coestions                                                           |
| iii<br>Teams  | S5-S6 H Business Managem | View assignment                                                               |
| Assignments   | General                  | ← Reply                                                                       |
| ÷             | Pupil Questions          | 8 October 2020                                                                |

**Step 8 –** To view your assignments for that class, select Assignments.

|               | Microsoft Teams              | Q. Search                                                                                                   |
|---------------|------------------------------|----------------------------------------------------------------------------------------------------|
| L<br>Activity | < All teams                  | <b>General</b> Posts Files Class Notebore: Assignments Grides 1 more ->-+++++++++++++++++++++++++++++++++++ |
| E<br>Chat     | <b>64</b> (1)                | Cash Budget Questions Due Oct 5                                                                             |
| Teams         | S5-S6 H Business Managem ··· | View assignment                                                                                             |
| Assignments   | General                      | ✓ Reply                                                                                                    |
|               | Pupil Questions              | 8 October 2020                                                                                              |

**Step 8** – Once clicked on your Assignments, you will see all of the work your teacher has posted that is due for you to complete.

|                | Microsoft Teams            | Q Search                                                    | *                     |
|----------------|----------------------------|-------------------------------------------------------------|-----------------------|
| L.<br>Activity | < All teams                | General Posts Files Class Notebook Assignments Grades       | v <sup>⊼</sup> D      |
| Teams          | 52 Science<br>2020/2021    | ✓ Assigned<br>Load previous                                 |                       |
| Assignments    | S2 Science (2.7-2.13) 2020 | Physics TASK 2 - Optical Illusions<br>Due 2 July 2020 15:30 | 2 points<br>Past due  |
| Calendar       | General                    |                                                             |                       |
| <b>files</b>   | Asking for help            | Literacy Homework Ex 1<br>Due 25 October 2020 00:59         | 20 points<br>Past due |
|                |                            | Literacy Homework Ex 2<br>Due 25 October 2020 23:59         | 20 points<br>Past due |
|                |                            | > Completed                                                 |                       |
| Apps           |                            |                                                             |                       |
| ?<br>Help      |                            |                                                             |                       |
|                |                            |                                                             |                       |
|                |                            |                                                             |                       |

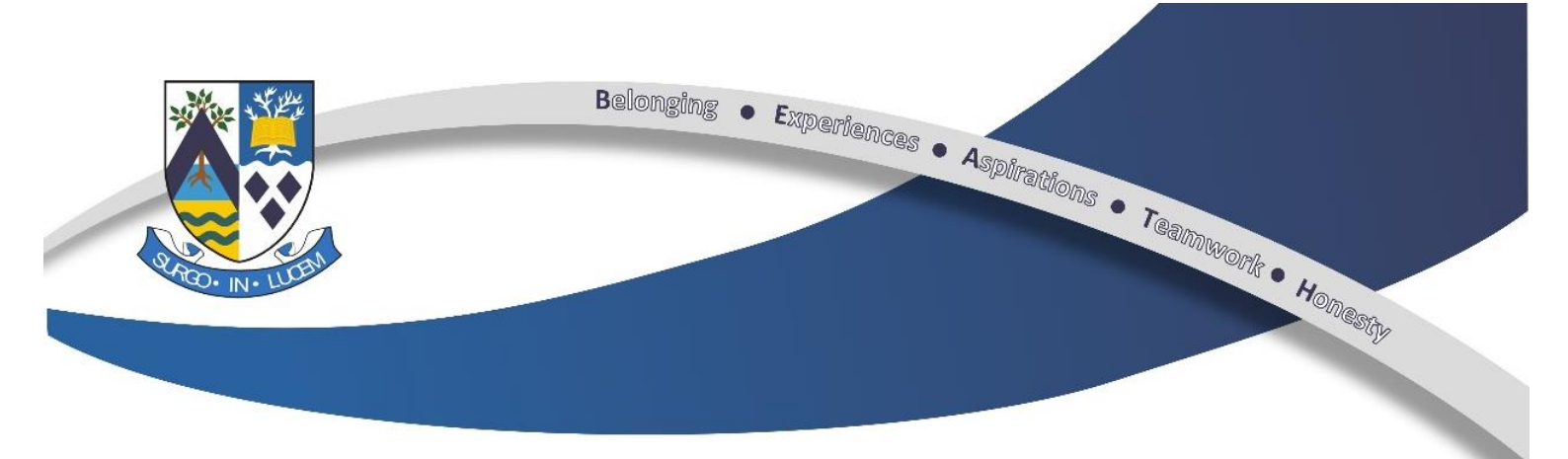

**Step 9** – Once clicked within an Assignment, you will the work and any instructions that your teacher has left for you, along with any resources to help you complete the work.

|                   | Microsoft Teams                                                                                                    | Q Search                                                                                                    |                     |                  | *       |
|-------------------|----------------------------------------------------------------------------------------------------|----------------------------------------------------------------------------------------------------|---------------------|------------------|---------|
| Activity          | K Back                                                                                                    |                                                                                                    |                     | Γ <del>ζ</del> β | Hand in |
| Assignments       | Test Revision Due 8 November 2020 23:59                                                                                                    |                                                                                                    | Points<br>No points |                  |         |
| Calendar<br>Files | Instructions<br>I am putting this up early but please remembe<br>Some of the topics will be covered after the hi<br>started. Please start with the PINK revision. Th<br>for 3rd week back.<br>Reference materials | er you will not be able to do all of it at this point.<br>Jlidays. However, some of you are keen to get<br>e yellow is extra if you require it. Test schedules |                     |                  |         |
| •••               | Pink Revision 1.pdf                                                                                                    |                                                                                                    |                     |                  |         |
|                   | Revision for term 1 test - Pink 1.pdf                                                                                                    | •••                                                                                                    |                     |                  |         |
| Apps<br>Help      | Yellow Revision.pdf My work Add work                                                                                                    |                                                                                                    |                     |                  |         |

**Step 10 –** Once you have completed the task, remember to submit the work back to your teacher for marking. You do this by attaching work by clicking on 'Add Work' and selecting a file either from your computer or your OneDrive. Once your document has uploaded remember to click on the purple 'Hand In' button so that your teacher can view and mark your work before returning it to you with comments.

|               | Microsoft Teams                                                                                                    | Q Search                                                                                                    |                                                                                                    |                                                                                                    |
|---------------|----------------------------------------------------------------------------------------------------|----------------------------------------------------------------------------------------------------|----------------------------------------------------------------------------------------------------|----------------------------------------------------------------------------------------------------|
| L<br>Activity | K Back                                                                                                    |                                                                                                    |                                                                                                    | R Hand in                                                                                                    |
| Teams         | Test Revision<br>Due 8 November 2020 23:59<br>Instructions<br>I am putting this up early but please rememb<br>Some of the topics will be covered after the F<br>started. Please start with the PINK revision. Th<br>for 3rd week back. | ver you will not be able to do all of it at this point.<br>Iolidays. However, some of you are keen to get<br>he yellow is extra if you require it. Test schedules | Points<br>No points                                                                                           |                                                                                                    |
| •••<br>Apps   | Reference materials           Pink Revision 1.pdf           Revision for term 1 test - Pink 1.pdf           Yellow Revision.pdf                                                                                                    | •••<br>•••                                                                                                    |                                                                                                    | <u>Step 2</u> – You must click this<br>button to hand your work in to<br>your teacher otherwise your<br>teacher will see that you have |
|               | Ny work<br>Ĝ Add work                                                                                                    | St<br>cli<br>w<br>or                                                                                                    | <b>ep 1</b> – Attach your work by<br>cking here and uploading<br>ork from either your Device<br>your OneDrive | viewed the assignment but<br>won't be able to see your<br>work.                                                                        |